# 2024 年知识产权质押融资项目 网上申报操作流程

### 一、用户登录

步骤1: 打开网页(https://tfryx.tfryb.com/zczd/customer/hom e),进入天赋容易享申报端首页,点击登录并选择四川政务服 务网(图1),已注册过的企业,选择法人登录后凭用户名和密 码登录,未注册过的企业请先注册后再登录(图2)。

-1 -

|   | 天府营易享 ④ 市本级 > 2024年12月27日 日 副                                                           | 四五   田作和四」   〇 祥水建议处理结果面向 |
|---|-----------------------------------------------------------------------------------------|---------------------------|
|   | ☆ 首页   政策事项   政策文件   结果公示   政策推荐   招采信息                                                 | 四川政务服务网登录<br>者思学app 扫码登录  |
|   | 大 広 宮 易 享<br>《 如田写 · ① · ① · ① · ① · ① · ① · ① · ① · ① ·                                |                           |
|   | ● 政策日历 今日 《 2024年12月 》                                                                  |                           |
| 4 | 22 <u>H</u> 23 <u>H</u> 24 <u>H</u> 25 <u>H</u> 26 <u>H</u> 27 <u>H</u> 28 <u>H</u> 291 | 30 31                     |

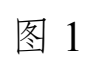

| 四川政务服务网 用户登录                                                               | MERANAN C                                                                                                    |
|----------------------------------------------------------------------------|----------------------------------------------------------------------------------------------------|
| 百姓太小事 天府通通办                                                                | 日田登史安全<br>日田学校会<br>日田学校会                                                                                                    |
| <b>网站信息</b> ● 国家政务服务平台 副 天府通为APP • 既系我们:12345 • 隐私政策 會 国川省人民政府 副 天府通为際信公众号 | <ul> <li>翌、元府高功撤倍小程序</li> <li>政府网站</li> <li>政府网站</li> <li>政府网站</li> <li>政府</li> <li>政府</li> <li>政</li></ul> |

图 2

### 二、进入申报事项

登录后,在页面搜索框内输入知识产权质押融资,点击智能 搜索,找到知识产权质押融资申报事项点击进入(图1),查看 政策详情后,我要申报(图中两个位置均可)跳转到申报页面(图 2)。

| 天府营易事     | ■ ● 市本级 ● |                   |            |      |              |              | 2024年12月27 | 18   星期五   🚺 | 2作1831   😐 诉求 | 建议处理结果查询 | 空灵    | Î                                         |
|-----------|-----------|-------------------|------------|------|--------------|--------------|------------|--------------|---------------|----------|-------|-------------------------------------------|
| 습 首页      | 政策事项      | 政策文件              | 结果公示       | 政策推荐 | 招采信息         |              |            |              |               |          | 兼解读 > |                                           |
|           |           |                   | - <b>Х</b> |      |              | ■ Yacilary → | 2          |              |               |          |       | し に ま に は に に に に に に に に に に に に に に に に |
| 1 4 10.00 |           | DS (U-WHID DIE-4) | MARENCE    |      | 1.1 FU3/22/4 |              |            |              |               |          |       |                                           |
|           |           |                   |            |      |              |              |            |              |               |          |       |                                           |
| 🏙 政策      | 日历 (今     | E C 2             | 024年12月  ) |      |              |              |            |              |               |          |       |                                           |
| 2         | 2日        | 23日               | 24日        | 25日  | 26日          | 27日          | 28日        | 29日          | 30日           | 31日      |       |                                           |

| i | 天府营易骂      | • 市本级                     | •                               |                      |                      |                        | 20       | 024年12月27日   星明五   ( | 操作部31 — 译字      | 建议处理结果查询 000     |  |
|---|------------|---------------------------|---------------------------------|----------------------|----------------------|------------------------|----------|----------------------|-----------------|------------------|--|
| t | 合 首页       | 政策事项                      | 政策文件                            | 结果公示                 | 政策推荐                 | 招采信息                   |          |                      |                 | ■ 政策解读 >         |  |
|   | 政策事项:      | 全部 (6)                    | 易申快享 (6)                        | 免申即享 (0)             |                      |                        |          |                      |                 |                  |  |
|   | 分类:        | 全部 (6)                    | 减税降费 (0)                        | 缓缴社保 (0) 利           | 目金减免 (0) 招           | 商引资 (0)   知识产权 (0)     | 节能环保 (0) | 创新创业(0) 复工复7         | ≃ (0)   稳岗返还 (I | 0) 平台建设 (0)      |  |
|   |            | 个体工商户<br>营商环境 ((          | (0) 其他 (0)<br>0) 疫情防控 (0        | 资质认定 (0)<br>成都特色 (0) | 健康服务 (0)<br>热点项目 (0) | 产业发展(1) 科技创新(0)<br>收起へ | 转型升级 (0) | 人才政策 (0) 投融)         | ⑦服务(1) 市场托      | 履 (0)   脱收政策 (0) |  |
|   | 状态:        | 全部 (6)                    | 已失效 (2) 申                       | 报中 (1) 未开始           | 台 (1) 申报结束           | (2)                    |          |                      |                 |                  |  |
|   | 事项专区:      | 全部个                       | 体工商户                            |                      |                      |                        |          |                      |                 |                  |  |
|   | 发布时间:      | 开始日期                      | → 结束日期                          | □ 申报时效:              | 开始日期                 | → 结束日期                 |          |                      |                 |                  |  |
|   |            |                           |                                 |                      |                      | 收起全部へ                  |          |                      |                 |                  |  |
|   | 推荐度   最新 0 | 最热≑                       | 浏览量 😂                           |                      | /                    |                        |          |                      |                 |                  |  |
|   | I          | 斑                         |                                 | /                    |                      | 发布部门                   | 政策状态     | 发布时间                 | 操作              |                  |  |
|   | 易中安        | <b>扣识产权质排</b><br>测览量:2 中日 | <b>甲融资资助项目</b><br>限时长: 2024-12- | 30 至 2025-01-20      | D                    | 成都市市场监督管.              | 未开始      | 2024-12-27           | 预约              | 申接記録             |  |

| 天府          | <b>易享 (9</b> 市本 | 级 ~      |      |       |            | 2024年12月2 | 7日   星期五   (操作統計)   ④ 诉2 | 求建议处理结果查询 👥 👷       |
|-------------|-----------------|----------|------|-------|------------|-----------|--------------------------|---------------------|
| <b>企</b> 首页 | 政策事项            | 政策文件     | 结果公示 | 政策推荐  | 招采信息       |           |                          | ■ 政策解读 >            |
| \$20000     | : 事项列表 ) 政策     | 羊博       |      |       |            |           |                          |                     |
| 知识          | 产权质押鬲           | <u> </u> | E    |       |            |           |                          |                     |
| 我要年<br>日本福  | it ☆ 收<br>息     |          | 申报记录 | 诉未建议  |            |           |                          | <b>基本信息</b><br>政策依据 |
| 潮项          | 彩型 易申快和         | ξ.       | 发    | 布部门   | 成都市市场监督管理局 | 发布时间      | 2024-12-27               | 政策内容                |
| 政策          | 対效 长期           |          | iBO  | 策分类 1 | 前想类政策      | 申报时效      | 2024-12-30 ~ 2025-01-20  | 申报流程                |
| 山政策体        | 据               |          |      |       |            |           |                          |                     |
| <i></i>     |                 |          |      |       |            |           |                          |                     |
| 山政策に        | 情               |          |      |       |            |           |                          |                     |
| 申报材料        |                 |          |      |       |            |           |                          |                     |
| 无需申         | 报材料             |          |      |       |            |           |                          |                     |
|             |                 |          |      |       |            |           |                          |                     |

| 天府営易享 (9 市本版 マ 2024年12月27日   黒原五   (昭和初日)   ④ 浜本職以出題相集面向                                    | 9. <del>2</del> |
|---------------------------------------------------------------------------------------------|-----------------|
| ☆ 首页 政策事項 政策文件 结果公示 政策推荐 招采信息 · · · · · · · · · · · · · · · · · · ·                         | 碳 >             |
| 上述合同中质押贷款项目除知识产权质押外还有其他质押物或抵押物的,须明确知识产权质押获得银行贷款的额度或比例。                                      |                 |
| 5、贷款本金到账凭证、支付利息凭证(不合滞纳金)等(必要)                                                               |                 |
| 6、贷款对应的知识产权评估合同、知识产权评估报告、评估费发票及支付凭证等(非必要)                                                   |                 |
| 7、贷款对应的担保合同和担保费发票及支付凭证等。(非必要)                                                               |                 |
| 8、在国家企业信用信息公示系统或信用中国查询并导出完整PDF文件的企业信用报告。(必要)                                                |                 |
| 9、企业承诺书(系统自动生成,需企业签章)。(必要)                                                                  |                 |
| 10、其他需提供的相关材料(非必要)                                                                          | 基本信息            |
| 联系方式                                                                                        | 政策依据            |
| 洋见申报通知<br>说明附件                                                                              | 政策内容            |
| -                                                                                           | 申报流程            |
| 申报流程                                                                                        |                 |
|                                                                                             |                 |
| Societario Vir No III I I I I I I I I I I I I I I I I                                       |                 |
|                                                                                             |                 |
| 指导或基本域市运行和政务服务管理小公室   赤小或基本大数器中心(或基本12345)的线服务中心)<br>图(CPM;13011288号-3)时经网会成51010402000532号 |                 |

## 三、用户信息

步骤1:进入项目申报办理流程页面(图1)。

| <b>成都市市场监</b><br>Administration Po | 各管理局(市知识产权局)<br>In Marked Regulation Of Changels 前方 医介露肠腺素企业                     |                   |
|------------------------------------|----------------------------------------------------------------------------------|-------------------|
| 用户信息                               | <ul> <li>● 登录系统后,先在"用户信息"页面完善信息,并点由"保存"按钮,由所覆区(市) 费约只产权管理部门对用户信息进行单纯。</li> </ul> |                   |
| 在线申报                               | ●用户信息审核通过后,后由"在线中报",编写中报信息并上标相关材料,再后由"通文" 按钮,完成在线中报。                             | 同の理論程             |
| 项目审核                               | ● 审核由地闪产仪管理部门先成,申税人可以在"预约申贷"页面重着审核结果,关注审核进度。                                     | 5<br>616#18       |
| 我的申报                               | ● 在"现的中报"页面可以重要中级项目的进度,下取中级材料。如果中报被追阅,调及时修改重新维文。                                 | 我的申报<br>风<br>用户信息 |
| 下亚市最材料                             | ●项目透过神秘安理后,系统会对近语建输出入"我的冲烧"页面下载冲极材料,打印成份,含意后指这互所展区(h)是如识产权管理部门。                  | 联系我们              |
| 问题咨询                               | <ul> <li>政策游戏电话: (几中报图时)</li> </ul>                                              |                   |
|                                    |                                                                                  |                   |

图 1

步骤 2: 点击右侧"用户信息"进入完善用户信息页面(图3)。

| a bit like for The | VALUE 1 ACTIV                      |       |                |                                 |  |
|--------------------|------------------------------------|-------|----------------|---------------------------------|--|
| *甲位名称              | 请输入单位名称                            |       | *统一社会信用代码      | 请输入统一社会信用代码                     |  |
| *法定代表人             | 请输入法定代表人姓名                         |       | *手机号码          | 请输入法定代表人手机号码                    |  |
| *座机号码              | 请输入法定代表人座机号码                       |       |                |                                 |  |
| *住所(经营场所)          | 四川省 👻 成都市 👻                        | 选择区、县 | 选择乡镇、街道 🚽      | 请填写详细地址与主体资格证明上一致例:XX省XX市XX区XX大 |  |
| 委托代理人(经办人)         |                                    |       |                |                                 |  |
| *姓名                | 请输入姓名                              |       | *身份证号          | 请输入身份证号                         |  |
| *姓名                | 请输入姓名                              |       | *身份证号          | 请输入身份证号                         |  |
|                    | Transmission and the second second |       | 171 miles 1917 |                                 |  |

图 3

步骤3:用户信息填写完成后,点击最下方"保存"按钮(图 4),保存后用户信息将提交到所属区(市)县知识产权管理部 门审核。若审核通过,确认状态将变成"通过"(图5),可进行 下一步在线申报。若审核未通过,确认状态将变成"不通过",请 根据确认意见完善相关信息后重新提交。

| C State           | 场监督管理局(市知识产权局)<br>Ion For Market Regulation Of Oterapia | 政府服务大厅         |                      | Ēņ         |           |
|-------------------|---------------------------------------------------------|----------------|----------------------|------------|-----------|
| *C天子*/*           | ing and 八駅 天 小市市                                        |                | NUTCENT MARKAUNCELTS |            | •         |
| 主体资格证明信息 (注       | :请上传格式为png或jpg的附件)                                      |                |                      |            | 同の建筑程     |
| ①<br>上传主体资格<br>证明 |                                                         |                |                      |            | 在线用版 我的申报 |
| 用户信息审核结果          |                                                         | <del>R17</del> |                      |            | 名<br>用户信息 |
| 确认状态:<br>确认意见:    | 确认中                                                     |                |                      | ā∰i↓B竹(问): | ļ         |

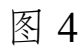

| 躍       |
|---------|
| 报       |
| 报       |
| 息       |
| i.      |
| l       |
| Ļ       |
| 100 . M |

## 四、在线申报

步骤 4: 点击右侧"在线申报",仔细阅读申报要求,15 秒后 方可点击进入,并填写基本信息(图6)。

| Administrat | on Per Market Regulation Of Changdo                             |                              |          |
|-------------|-----------------------------------------------------------------|------------------------------|----------|
| 当前位置:项目申报   | > 质押融资申报                                                        |                              |          |
| 基本信息        | 质押的知识产权情况                                                       |                              |          |
|             |                                                                 |                              |          |
| 里位信息        |                                                                 |                              | Г        |
| 单位名称        |                                                                 | 统一社会信用代码                     |          |
| 执行合伙人/法定代表  |                                                                 | 联系手机                         |          |
| 人(负责人)      |                                                                 |                              |          |
| 联系座机        |                                                                 | 单位类型                         |          |
| 住所(经营场所)    |                                                                 | 注册资本 (万元)                    |          |
| 企业成立时间      | 请选择日期                                                           |                              |          |
| 新属行业        | <ul> <li>电子信息 統备制造 医药健康 新型材料</li> <li>生活服务业 新经济培育新动能</li> </ul> | □ 檸色食品 □ 会展经济 □ 金融服务业 □ 现代检流 | 业 🗌 文版产业 |
| 口下日应由       |                                                                 |                              |          |

| <b>成都市市场监督管理局(市</b><br>Administration For Market Regulat                                                                                                    | <b>组织产权局)</b> 成府服务大f<br>on Of Changda                                                        |                                                                                                    | <b>前</b> 页 |                                             |
|----------------------------------------------------------------------------------------------------|----------------------------------------------------------------------------------------------|----------------------------------------------------------------------------------------------------|------------|---------------------------------------------|
| * 单位类型<br>量 企业 》 科研单位<br>(上代公司) (高研算)<br>#40点题<br>*每位总称/按答 (加) 在 (<br>按文件<br>"法定代表人所乐人<br>*每位总称/按答 (加) 在 (<br>按文件<br>"法定代表人所乐人<br>*每位总称/按答 (加) 在 (<br>在 (<br>资源) (<br>》) (<br>》) (<br>》) (<br>》) (<br>》) (<br>》) (<br>》) (<br>》 | 、申报单位在信息填报时<br>畅通,因申报单位不主动<br>·要求参加报名、初审、复<br>(取得联系所造成的后果,<br>、审核人员仅对材料进行)<br>完整性负责。<br>留伊亚属 | 要认真详细填写联系方式,确保联系方式<br>负、不按要求登录网站查阅相关信息,未能<br>2审、报送纸质材料或因审核单位无法与申<br>责任自负。<br>形式审查。申报单位对材料的真实性、准<br>1就上述要求 (155) |            | 民<br>力速管理<br>在所申报<br>党的申报<br>员、用户信息<br>联系我们 |
| 1986<br>1988                                                                                                    | ngនើjpgd5HUHT)                                                                               | *\$6/25                                                                                                    |            |                                             |

步骤 5: 在填写过程中可点击最下方"暂存"按钮, 暂存成功 后, 后续可在我的申报界面继续填写, 上传附件资料后, 可点击 附件缩略图左下方图标进行附件查看(图7)。

| 成都市市场监督管理局(市知识产权局)<br>April Marked Regulation Of Wangels     東京                                                 |                  |
|----------------------------------------------------------------------------------------------------|------------------|
|                                                                                                    | -                |
| 1                                                                                                    | 同<br>办理流程        |
|                                                                                                    | <b>臣</b><br>在线申报 |
|                                                                                                    | 我的申报             |
|                                                                                                    | 用户信息             |
| 申报单位编用证明时时(3、注在国家企业编用信息公示系统或编用中调查询用导出完整企业编用信息公示报告PDF文件,下载网站.https://www.gaxt.gov.cn/index.html,请上传未加索的<br>日隔件!) |                  |
| PDF                                                                                                    |                  |
|                                                                                                    |                  |
|                                                                                                    | ¥                |

步骤 6: 所有内容填写无误后点击下方"提交"按钮,申报信 息提交到所属区(市)县知识产权管理部门进行审核。(图8)

| 基本信息    质钾的放阳产权情况                                                                                                    | _       |
|----------------------------------------------------------------------------------------------------|---------|
| 1 知识产权则导致况:(注:1.投票非基因后会击保存,如有多杂通继续基因并保存:2.允许上性文件类型:png,jpg,pdf)            年紀の近時年一期前近代寺                 年紀の近時年一期前近代寺                                                                                                    |         |
| Constraints and the second second sec |         |
| ⊕<br>⊥™R082N44 6667                                                                                                    |         |
| 专利汉间理号/南际间权号 出版人 质积人 操作                                                                                                    |         |
| eethi001 测试出版人 测试版权人 翻译 mov 深如 \$P\$1 深远地                                                                                                    | 8版<br>2 |

# 五、我的申报

点击右侧"我的申报",可看到所有保存过的申报信息。若流

程状态为"暂存申报书",可进行修改、删除、查看操作。(图9)

| 当前位置:我的申报 > 医押器资申报                                                     |                           |
|------------------------------------------------------------------------|---------------------------|
| 項目各称 謝給入项目合称 項目第系人 謝給入项目和系人 业务状态 清楚型业务状态 -                             |                           |
| 10月 11日 11日 11日 11日 11日 11日 11日 11日 11日 11                             | 同の現代                      |
| 查询结果                                                                   | E.                        |
| 警察與條計<br>质异教授制成项目<br>项目联系人:等容<br>项目伪生人:等在<br>申谢时间: 2021-12-27 09:44:39 | Baces<br>Bootes<br>Revise |
|                                                                        |                           |

图 9

若流程状态为"已提交",可查看申报内容,不能进行修改和 删除。(图10)

| 当前位置:我的申报 > 医甲酸医申报                                | <b>^</b>         |
|---------------------------------------------------|------------------|
| 項目當你 謝能入项目G的 项目联系人 谢能入项目取系人 业务状态 <b>请去职业务状态</b> - |                  |
| 273 重章                                            | 同の運動機            |
| 登词独集                                              | <b>己</b><br>在後中限 |
| ERE                                               | <b>展</b><br>我的申报 |
| 微学能觉到现现目<br>项目数系(:李四<br>如白色来,-24二                 | A<br>Rega        |
| 에피아마, · m<br>田園明刻 : 2021-12-27 14:57:49           | - H              |
| · 作董商申码书 ·                                        |                  |
|                                                   |                  |
|                                                   |                  |

图 10

若流程状态为"已受理",请下载并打印申报材料。(图11)

|                            | 成都市市场高智慧理局(市卸限年权局)<br>在地域Stantine Ver / Extent Regulation CV Rocepton                                      |                   |
|----------------------------|----------------------------------------------------------------------------------------------------|-------------------|
| 当前                         | 量、我的申报 > 质押融资中级                                                                                            | Î                 |
| 项                          | 各称 请能入项目杂称 项目联系人 请能入项目联系人 业务状态 请选择业务状态 ·                                                                   | 1                 |
|                            | 意思 日本 日本 日本 日本 日本 日本 日本 日本 日本 日本 日本 日本 日本                                                                  | 同<br>の理念程         |
| 查询結                        | # · · · · · · · · · · · · · · · · · · ·                                                                    | <b>臣。</b><br>在战中报 |
| Pere                       |                                                                                                    | <b>風</b><br>我的申报  |
| 知识项目                       |                                                                                                    | 。<br>用户信息         |
| 项目                         | 2更人: 難試<br>時间 : 2022-02-28 11:08:19                                                                        |                   |
| 请 <i>供</i> 击<br>文件篇<br>文到区 | 1881、非常2022年02月94日第44년55<br>11 (1982、唐帝章印代、 1983)后:道<br>11 (1982年1月1日)<br>11 (1982年1月1日)<br>11 (1982年1月1日) |                   |

若流程状态为"退回",可进行修改、删除、查看操作,修改 后可再次提交。(图12)

| 当前位置:我的申报 > 质押融资申                        | R              |                       |  |
|------------------------------------------|----------------|-----------------------|--|
| 项目名称 谢维入项目名称                             | 项目联系人 清维入项目联系人 | 业务状态 <b>请迅经业务状态</b> - |  |
|                                          |                | 童肉 重重                 |  |
| 查词结果                                     |                |                       |  |
| 180                                      |                |                       |  |
| 质押融资测试项目                                 |                |                       |  |
| 项目联系人:弊四<br>项目负责人:张三                     |                |                       |  |
| 申請时间:2021-12-27 14:54:27<br>車板意见: 転少XX材料 |                |                       |  |
|                                          |                |                       |  |

图 12

若流程状态为"予以资助",可查看申报内容。(图13)

| C ADDRAGE TO UNDER THE ADDRESS AT BY I                                                                                                    |                    |
|----------------------------------------------------------------------------------------------------|--------------------|
| 当前位置: 我的申报 > 质押融资申报                                                                                                    | Î                  |
| 項目名称 謝能入項目目的 項目取某人 謝能入項目取某人 当時状态 清差増近等状态 -                                                                                                    |                    |
| 10月 日本 10月 日本 1 | 同の確実権              |
| 查询结果                                                                                                    | <b>臣</b> 。<br>在城寺报 |
| PU使用<br>Pupper                                                                                                    | 我的申报               |
| (17世紀ス60-5月)<br>項目数系人:李四<br>四日始長, 3年                                                                                                    | A<br>Rega          |
| #1週75月 : 2021-12-27 14:57:49                                                                                                    | 1                  |
| 1. 整备和终有                                                                                                    |                    |
|                                                                                                    |                    |
|                                                                                                    |                    |

若流程状态为"不具备推荐条件"、"不予受理"、"不予资助", 可查看审核意见。

#### 六、问题咨询

用户在使用系统过程中遇到问题,可通过以下方式咨询:

(一)技术支持咨询电话: 13550024744, 刘老师。

(二)技术支持 QQ 号: 654745076。

(三) 咨询受理时间:周一至周五9:00-12:00、13:50-17:00。